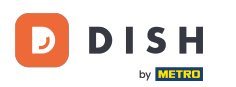

# • Kliknite na Lokality pod REŠTAURÁCIOU.

| Dashboard                       |        |                    |                          | = 🔺 📌 🙆                                |
|---------------------------------|--------|--------------------|--------------------------|----------------------------------------|
| 🕐 DASHBOARD                     |        |                    |                          |                                        |
| 🚍 RESTAURANT                    | ~      |                    |                          |                                        |
| Locations                       |        | Total Orders<br>10 | Total Sales<br>€ 116.37  | Total Delivery Orders<br>€ 0.00        |
| Legal Information               |        |                    |                          |                                        |
| M KITCHEN                       | <      |                    |                          |                                        |
| BALES                           | <      |                    | Television               |                                        |
| MARKETING                       | <      | € 224.26           | € 107.89                 |                                        |
| LUSERS                          | <      | Reports Chart      |                          |                                        |
| JESIGN                          | <      |                    |                          | January 26, 2023 - February 24, 2023 - |
| LOCALISATION                    | <      | 3                  | Orders Customers Reviews |                                        |
| TOOLS SYSTEM Arsion - fa4db7043 | <<br>< | 2                  |                          |                                        |
|                                 |        |                    |                          | 8                                      |

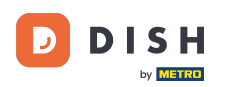

#### • Kliknutím na ikonu ceruzky upravte informácie o umiestnení reštaurácie.

| e       | Locations         |   |                |                    |            |                |               |         |      |                  | =   |         | *     | 0 |
|---------|-------------------|---|----------------|--------------------|------------|----------------|---------------|---------|------|------------------|-----|---------|-------|---|
| £       | DASHBOARD         |   | T Delete       | Download CSV list  |            |                |               |         |      |                  |     |         |       | ۲ |
| =       | RESTAURANT        | ~ |                | AME                | CITY       | OFFER DELIVERY | OFFER PICK-UP | STATUS  | LINK |                  |     |         |       | ₽ |
|         | Locations         |   | 🗆 🥒 Re         | estaurant Jane Doe | Düsseldorf | Enabled        | Enabled       | Enabled |      |                  |     |         |       |   |
|         | Legal Information |   | _              |                    |            |                |               |         |      |                  |     |         |       |   |
| 11      | KITCHEN           | < |                |                    |            |                |               |         |      |                  |     |         |       |   |
| LAL S   | SALES             | < |                |                    |            |                |               |         |      |                  |     |         |       |   |
| ₩.      | MARKETING         | < |                |                    |            |                |               |         |      |                  |     |         |       |   |
| ÷       | USERS             | < |                |                    |            |                |               |         |      |                  |     |         |       |   |
| 1       | DESIGN            | < |                |                    |            |                |               |         |      |                  |     |         |       |   |
| 0       | LOCALISATION      | < |                |                    |            |                |               |         |      |                  |     |         |       |   |
| ¥       | TOOLS             | < |                |                    |            |                |               |         |      |                  |     |         |       |   |
| ¢°      | SYSTEM            | < |                |                    |            |                |               |         |      |                  |     |         |       |   |
| /ersior |                   |   |                |                    |            |                |               |         |      | Privacy Settings | FAQ | New Fea | tures |   |
|         |                   |   | Items Per Page | 100 -              |            |                |               |         |      |                  |     |         |       | 3 |

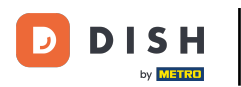

## • Kliknite na záložku Balenie .

| <b>Location</b> Ed  | it | = * * ···                                                                                                    |
|---------------------|----|----------------------------------------------------------------------------------------------------|
| 🍰 DASHBOARD         |    | Save & Close                                                                                                    |
| 😑 RESTAURANT        | ř  | Location Order Settings Packaging Opening Hours Payments Delivery orderdirect                                                                                               |
| Locations           |    | Name of the Restaurant Slug                                                                                                    |
| Legal Information   |    | Restaurant Jane Doe                                                                                                    |
| 11 KITCHEN          | <  | Use ONLY alpha-numeric lowercase characters and make sure it is unique GLOBALLY.                                                                                            |
| 네 SALES             | <  | Email Telephone                                                                                                    |
|                     |    | +43                                                                                                    |
| MARKETING           | Ś  | Establishment ID Logo                                                                                                    |
| LUSERS              | <  |                                                                                                    |
| JESIGN              | <  | Header image Webshop Status                                                                                                    |
| LOCALISATION        | <  | Enabled Enabled                                                                                                    |
| 6 70010             |    | Select an image for your location that is displayed in the header of your DISH Order page If your webshop is open, customers can see it and are able to place online orders |
| F TOOLS             | Ś  | Subscription Status Address 1                                                                                                    |
| 🗱 SYSTEM            | <  | Inactive Active Suspended Metrostraße 1                                                                                                    |
| fersion : fa4db7043 |    | Reflects DISH Order subscription status                                                                                                    |
|                     |    | 2 1                                                                                                    |
|                     |    |                                                                                                    |

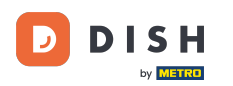

Povoľte tlačidlo a ponúknite svojim zákazníkom možnosť opakovane použiteľných nádob na potraviny v pokladni.

| 8  | Location Edi      | t   |                                                                                                    | •         | • •      | <b>,</b> | 0    |
|----|-------------------|-----|----------------------------------------------------------------------------------------------------|-----------|----------|----------|------|
| В  | DASHBOARD         |     | Save & Close                                                                                                    |           |          |          |      |
| =  | RESTAURANT        | ~   | Location Order Settings Packaging Opening Hours Payments Delivery orderdirect                                                                                                    |           |          |          |      |
|    | Locations         |     | Offer reusable food container                                                                                                    |           |          |          |      |
|    | Legal Information |     |                                                                                                    |           |          |          |      |
| 11 | KITCHEN           | <   | This setting allows your customers to choose reusable food containers in the checkout.                                                                                                    |           |          |          |      |
| ш  | SALES             | <   |                                                                                                    |           |          |          |      |
|    |                   |     | Reusable Food Container Provider Name (optional) Deposit (optional)                                                                                                    |           |          |          |      |
| 2  | MARKETING         | × 1 | Provider Nr.1 C 2,00                                                                                                    |           |          |          |      |
| ÷  | USERS             | <   | Additional Information for your customer                                                                                                    |           |          |          |      |
| 1  | DESIGN            | <   |                                                                                                    |           |          |          |      |
| 0  | LOCALISATION      | <   |                                                                                                    |           |          |          |      |
| ×  | TOOLS             | <   | Provide your sustamers with datails shout whether they need to add a provider taken at checkaut or other relevant information                                                                                                    |           |          |          | 4    |
| \$ | SYSTEM            | <   | All information given in this section is only used to inform customers. DISH Order does not charge or handle any deposits for reusable food containers. If you offer reusable food container, be managed separately with its provider. | the whole | e proces | s needs  | s to |
|    |                   |     |                                                                                                    |           |          |          |      |
|    |                   |     | Debison: Pottiona I                                                                                                    | FAC I MA  | Faati    |          | 3    |

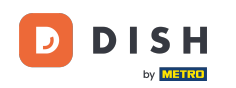

Zadajte názov poskytovateľa opakovane použiteľných nádob na potraviny a tiež zálohu. Poznámka: DISH Order neúčtuje ani neúčtuje žiadne zálohy za opakovane použiteľné nádoby na potraviny. Celý proces je potrebné riadiť s jeho poskytovateľom.

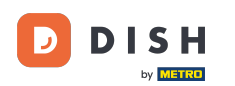

| E Location        | <b>1</b> Edit | = 🔺 📌 🙆                                                                                                    |  |  |  |  |  |
|-------------------|---------------|----------------------------------------------------------------------------------------------------|--|--|--|--|--|
| 🆚 DASHBOARD       |               | Save & Close                                                                                                    |  |  |  |  |  |
| 🛥 RESTAURANT      |               | Location Order Settings Packaging Opening Hours Payments Delivery orderdirect                                                  |  |  |  |  |  |
| Locations         |               | Offer reusable food container                                                                                                  |  |  |  |  |  |
| Legal Information |               |                                                                                                    |  |  |  |  |  |
| M KITCHEN         |               | This setting allows your customers to choose reusable food containers in the checkout.                                         |  |  |  |  |  |
| Lat SALES         |               | Enabled                                                                                                    |  |  |  |  |  |
|                   |               | Reusable Food Container Provider Name (optional) Deposit (optional)                                                            |  |  |  |  |  |
|                   |               | Provider Nr.1 C 2,00                                                                                                    |  |  |  |  |  |
| LUSERS            |               | Additional Information for your customer                                                                                       |  |  |  |  |  |
| 🖌 DESIGN          |               |                                                                                                    |  |  |  |  |  |
| LOCALISATION      |               |                                                                                                    |  |  |  |  |  |
| F TOOLS           |               |                                                                                                    |  |  |  |  |  |
| FIGUES            |               | Provide your customers with details about whether they need to add a provider token at checkout or other relevant information. |  |  |  |  |  |
| ¢° SYSTEM         |               | be managed separately with its provider.                                                                                       |  |  |  |  |  |
|                   |               |                                                                                                    |  |  |  |  |  |
|                   |               | Philase Cattlens LEAD May Eachurg                                                                                              |  |  |  |  |  |

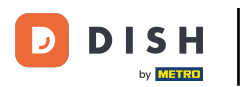

## • Teraz uložte zmeny.

|              | lit | 📼 🔺 📌 🙆                                                                                                    |
|--------------|-----|----------------------------------------------------------------------------------------------------|
| 🚯 DASHBOARD  |     | Save & Close                                                                                                    |
| 🚽 RESTAURANT | ~   | Location Order Settings Packaging Opening Hours Payments Delivery orderdirect                                                                                                    |
| Locations    |     | Offer reusable food container                                                                                                    |
|              | <   | This setting allows your customers to choose reusable food containers in the checkout.                                                                                                    |
| 네 SALES      | <   | Reusable Ecod Container Provider Name (optional)                                                                                                    |
| MARKETING    | <   | Provider Nr.1 € 2,00                                                                                                    |
| LUSERS       | <   | Additional Information for your customer                                                                                                    |
| 🖌 DESIGN     | <   |                                                                                                    |
| LOCALISATION | <   |                                                                                                    |
| 🖌 TOOLS      | <   | Provide your customers with details about whether they need to add a provider token at checkout or other relevant information.                                                                                                    |
| 🗱 SYSTEM     | <   | All information given in this section is only used to inform customers. DISH Order does not charge or handle any deposits for reusable food containers. If you offer reusable food container, the whole process needs to be managed separately with its provider. |
|              |     | Delunary Cathlana LEAO Libery Fastures                                                                                                    |
|              |     | <b>?</b>                                                                                                    |

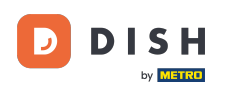

#### Zákazníci si teraz môžu pri pokladni vybrať možnosť Opätovne použiteľný kontajner na jedlo vo výklade.

| Restaurant Jane Doe                                                                                                    |                             |      | View Menu Login Regis                                                                          | English \$ |
|----------------------------------------------------------------------------------------------------|-----------------------------|------|------------------------------------------------------------------------------------------------|------------|
| Your order settings                                                                                                    |                             | Edit | Your Order                                                                                     |            |
| • As soon as possible (30 min)                                                                                                    |                             |      | <ul> <li>Spaghetti Bolognese</li> <li>Peperoni (€ 1.99)</li> <li>Sweetcorn (€ 1.99)</li> </ul> | € 15.48    |
| First Name                                                                                                    | Last Name                   |      | - Spaghetti Carbonara                                                                          | € 8.99     |
| Jane                                                                                                    | Doe                         |      | Enter coupon code                                                                              | ~          |
| Email<br>j.doe@web.com                                                                                                    | Telephone<br>+49 • 12345667 |      | Sub Total:                                                                                     | € 24.47    |
| Packaging  ✓ Use Reusable Food Container by Provider Nr.1  This option requires a deposit of € 2.00 per container that is charged delivery/pick up. | d separately on             |      | Confirm                                                                                        | € 24,47    |
| Payment Method                                                                                                    |                             |      |                                                                                                |            |
| <ul> <li>Card payment in the restaurant</li> </ul>                                                                                                  |                             |      |                                                                                                |            |
| Cash payment                                                                                                    |                             |      |                                                                                                |            |
| O PayPal                                                                                                    |                             |      |                                                                                                |            |
| Add Comments                                                                                                    |                             |      |                                                                                                |            |
|                                                                                                    |                             |      |                                                                                                |            |

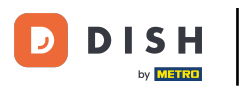

Tieto informácie sú dostupné aj na termináli DISH Order.

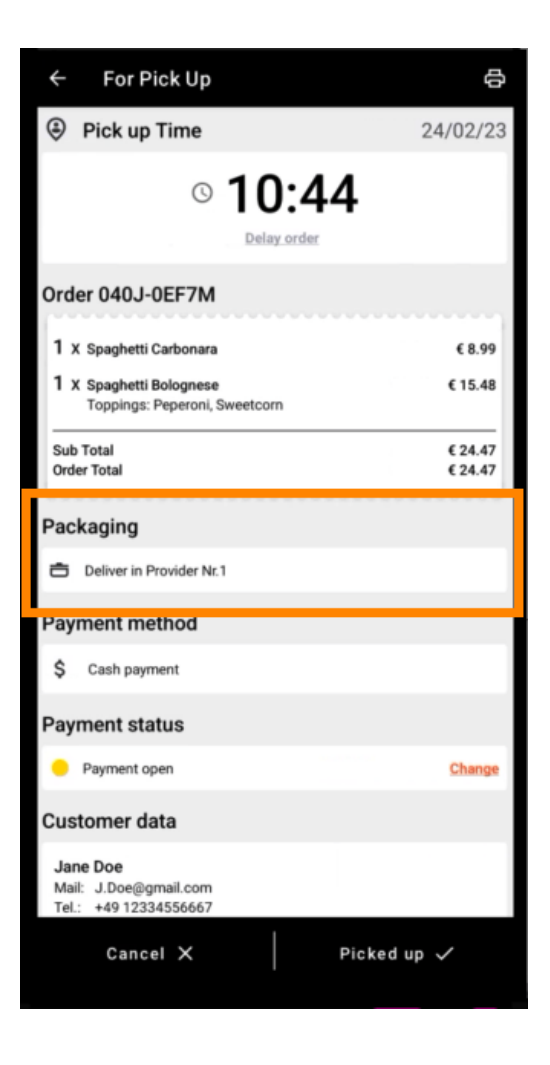

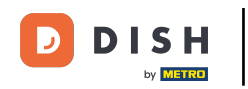

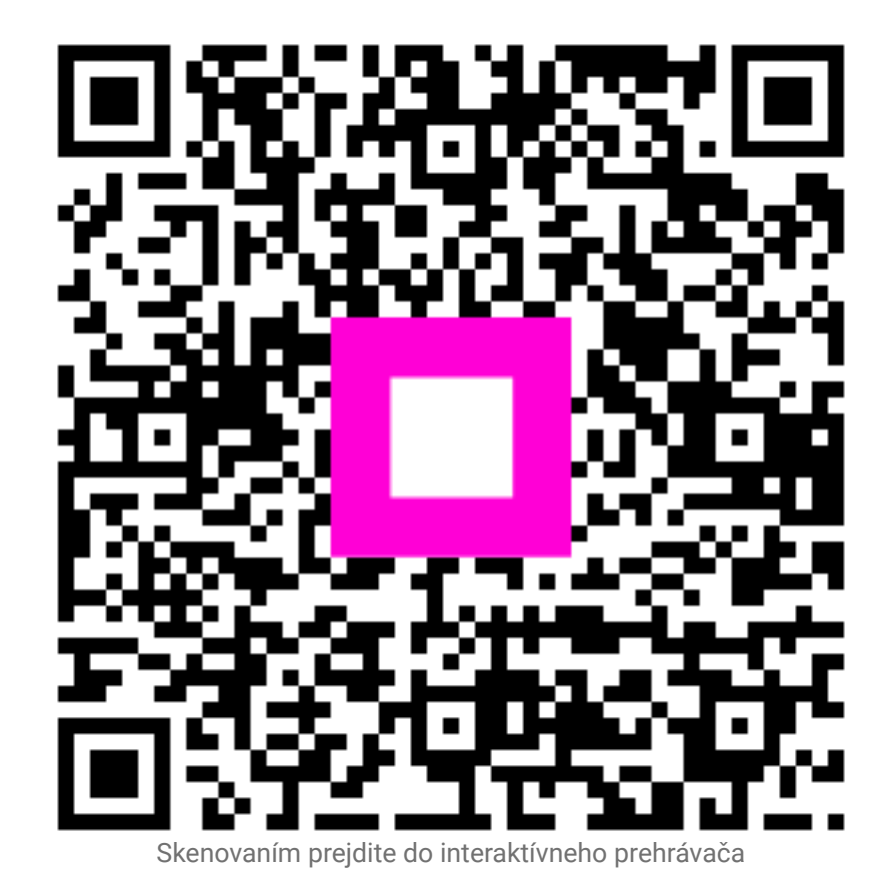